#### По вопросам продаж и поддержки обращайтесь:

Архангельск (8182)63-90-72 Астана +7(7172)727-132 Белгород (4722)40-23-64 Брянск (4832)59-03-52 Владивосток (423)249-28-31 Волоград (844)278-03-48 Вологда (8172)26-41-59 Воронеж (473)204-51-73 Екатеринбург (343)84-55-89 Иваново (4932)77-34-06 Ижевск (3412)26-03-58 Казань (843)206-01-48 Калининград (4012)72-03-81 Калуга (4842)92-23-67 Кемерово (3842)65-04-62 Киров (8332)68-02-04 Красноярск (391)204-63-61 Курск (4712)77-13-04 Липецк (4742)52-20-81 Магнитогорск (3519)55-03-13 Москва (495)268-04-70 Мурманск (8152)59-64-93 Набережные Челны (8552)20-53-41 Нижний Новгород (831)429-08-12 Новокузнецк (3843)20-46-81 Новосибирск (383)227-86-73 Орел (4862)44-53-42 Оренбург (3532)37-68-04 Пенза (8412)22-31-16 Пермь (342)205-81-47 Ростов-на-Дону (863)308-18-15 Рязань (4912)46-61-64 Самара (846)206-03-16 Санкт-Петербург (812)309-46-40 Саратов (845)249-38-78 Смоленск (4812)29-41-54 Сочи (862)225-72-31 Ставрополь (8652)20-65-13 Тверь (4822)63-31-35 Томск (3822)98-41-53 Тула (4872)74-02-29 Тюмень (3452)66-21-18 Ульяновск (8422)24-23-59 Уфа (347)229-48-12 Челябинск (351)202-03-61 Череповец (8202)49-02-64 Ярославль (4852)69-52-93

сайт: http://akkm.nt-rt.ru || эл. почта: amt@nt-rt.ru

# APS-7305L Источник питания с дистанционным управлением

30 В, 5 А. 1 канал. 3 LED дисплея. Разрешение 10 мВ/1 мА. Пульсации/шум – 2 мВ скз. Кнопка включения/отключения нагрузки. Интерфейс USB и LAN. Размеры 125х170х270 мм. Вес 3,5 кг

🖾 Номер в Госреестре СИ: 51134-12

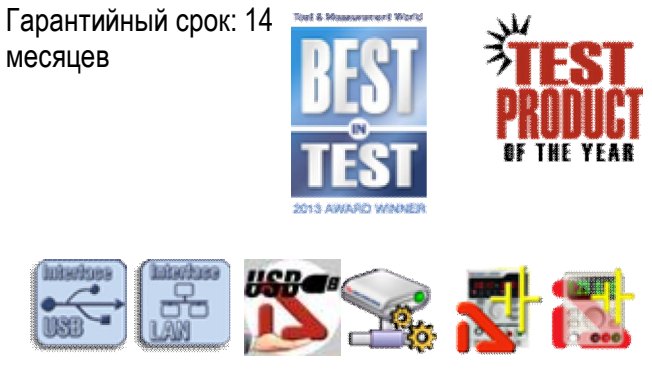

Источники питания эконом класса APS- 73xxL предназначены для питания радиотехнических устройств стабилизированным напряжением или током при проведении работ в процессах наладки, ремонта и лабораторных исследований.

Серия программируемых источников питания APS-73xxL в 2013 г. стала победителем в номинации "Power Supply" (источник питания) конкурса Best in Test, ежегодно проводимого авторитетным американским изданием Test & Measurement World, а также была признана победителем в главной номинации этого конкурса "Test Product of the Year". Серию источников питания APS-73xxL от других аналогичных устройств отличают широкие возможности локального и дистанционного управления с помощью программного обеспечения Power Manager. Именно благодаря использованию Power Manager этим приборам удалось получить престижные награды всемирно известного среди приборостроителей конкурса.

# Посмотреть в WebFutureLab

Одноканальные программируемые источники питания серии APS-73xxL имеют 3 LED дисплея, выходное напряжение 0...30 В, выходной ток 0...3 A (APS-7303L) или 0...5 A (APS-7305L), защиту от перегрева и режим стабилизации тока и напряжения.

Серию источников питания APS-73xxL от других аналогичных устройств отличают широкие возможности локального и дистанционного управления с помощью программного обеспечения Power Manager.

Источники питания APS-73xxL способны работать в нескольких режимах:

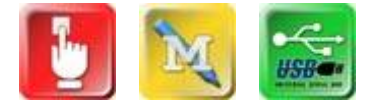

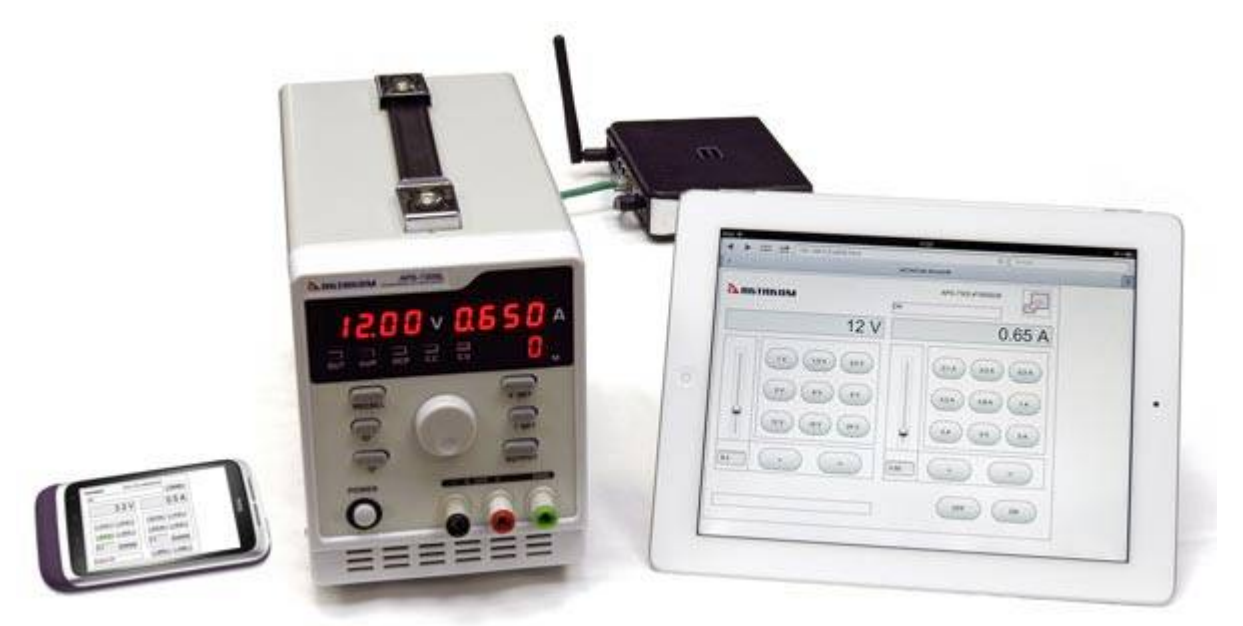

Режим ручного управления. В том числе с использованием 4-х ячеек памяти для хранения предварительно установленных значений напряжения и тока.

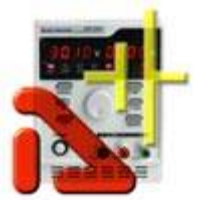

Режим управления с использованием встроенной памяти.

КОМ

तॅंट

Режим удаленного управления источником питания APS-73xxL от

компьютера по интерфейсу USB с помощью программного обеспечения Power Manager. При этом интерфейс USB имеет полноценную гальваническую развязку между источником питания и компьютером.

Режим удаленного управления источником питания APS-73xxL от компьютера по LAN интерфейсу.

Режим удаленного управления источником питания APS-73xxL с использованием WEB интерфейса. Этот режим дистанционного управления позволяет осуществлять дистанционное управление прибором не только с компьютера, но также и с iPad, iPhone или любого мобильного устройства на Android.

Режим удаленного управления источником питания APS-73xxL с использованием удаленного доступа к компьютеру, соединенному по USB интерфейсу с APS-73xxL. Программное обеспечение Power Manager обеспечивает работу в режиме «сервер-клиент» даже для приборов, не имеющих встроенного LAN-интерфейса. При этом само устройство физически подключается к компьютеру-серверу по интерфейсу USB, а чтение данных возможно с любого компьютера сети.

Программное обеспечение Power Manager (APM) предлагает широкие возможности по управлению выходным напряжением и током стабилизации как в произвольном (ручном), так и в функциональном режиме. Функциональное управление является мощным инструментом программы APM, позволяющим не только автоматически управлять прибором с помощью компьютера, но и программировать его режим автономной работы по заранее заданному алгоритму. Режим функционального управления в APM позволяет автоматически управлять выходными параметрами (напряжение или ток) источника питания по закону, заданному при помощи графического и табличного редакторов. В удобном графическом редакторе пользователь может задать как 10 стандартных форм изменения параметров (среди которых: синусоида, прямоугольник, треугольник, пила, вспышка, импульс, 2 типа экспонент, 2 типа S-кривых), так и практически любую произвольную форму, которую можно описать формулой. Возможна работа с программой в режиме эмуляции работы аппаратуры.

В состав комплекса программного обеспечения для источника питания APS-73xxL входит комплект разработчика программного обеспечения (SDK), который содержит инструментальный драйвер для управляемых источников питания семейства APS-73xxL. Драйвер содержит все необходимые

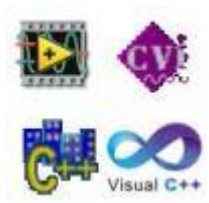

функции для работы с прибором и представляет собой динамическую библиотеку (DLL) Windows, сопровождаемую заголовочным файлом для языка Си, функциональным деревом LabWindows и полностью повторяющей его библиотекой инструментов для NI LabVIEW. Функции библиотеки драйвера могут быть также вызваны из любой другой среды программирования обычным для DLL способом.

- Защита от перегрева по току и напряжению
- Режим стабилизации тока и напряжения

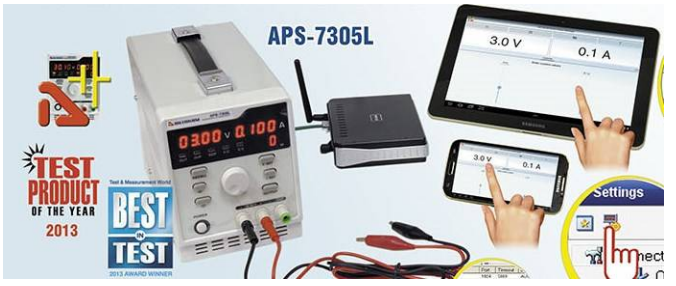

Существенно расширились функциональные возможности этого источника питания благодаря ASPM Smart Power Manager – нового программного обеспечения управления источником питания. В лабораторный источник питания APS-7305L можно ввести режим автономной работы по заданной программе (циклограмме). Новый режим автономной работы с лабораторным источником питания

APS-7305L позволяет автоматизировать различные испытания аппаратуры в течение длительного времени без участия оператора, причем циклограмма испытаний может быть заложена в прибор вне места проведения испытаний, что является очень удобным решением для проведения выездных испытаний с использованием данного источника питания.

#### Технические характеристики

- Дисплей: 3 LED дисплея
- Количество каналов: 1 канал
- Выходное напряжение: 0...30 В
- Выходной ток: 0...5 А
- Погрешность установки напряжения: ±0.1% + 20 мВ
- Погрешность установки тока: ±0.5% + 5 мА (≤3 А), ±0.5% + 10 мА (>3 А)
- Пульсация + шум по напряжению: 2 мВ с.к.з. (≤3 А), 3 мВ с.к.з. (>3 А)
- Питание: 220 В
- Выходная мощность: 150 Вт
- Интерфейсы USB и LAN
- Габаритные размеры: 125х170х270 мм
- Вес: 3,5 кг

#### Стандартная комплектация

- Источник питания
- Сетевой кабель питания
- Техническая документация
- Программное обеспечение
  - о AULServer Программное обеспечение AUL Сервер
  - о ANC Net Configurator Программа конфигурирования сетевых настроек
  - о APM Power Manager Программное обеспечение управления источником питания
  - APM Light Power Manager Light Программное обеспечение управления источником питания
  - о APS-7303L\_SDK\_Base Комплект средств разработки ПО
  - о AULFConverter Конвертер файлов формата USB Lab

Программное обеспечение в стандартной поставке не имеет физического носителя и может быть загружено после приобретения и регистрации прибора с указанием его серийного номера. В случае утраты программного обеспечения его загрузка осуществляется за дополнительную плату. Программное

обеспечение может быть поставлено на физическом носителе (компакт-диске). Запись программного обеспечения на носитель (компакт-диск) и его доставка осуществляются за дополнительную плату.

#### Дополнительная комплектация

- Программное обеспечение
  - о APS-7303L\_SDK Комплект средств разработки ПО
  - ASPM Smart Power Manager Программное обеспечение управления источником питания

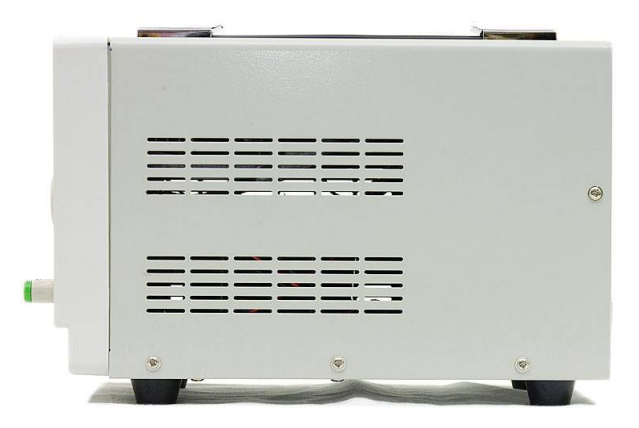

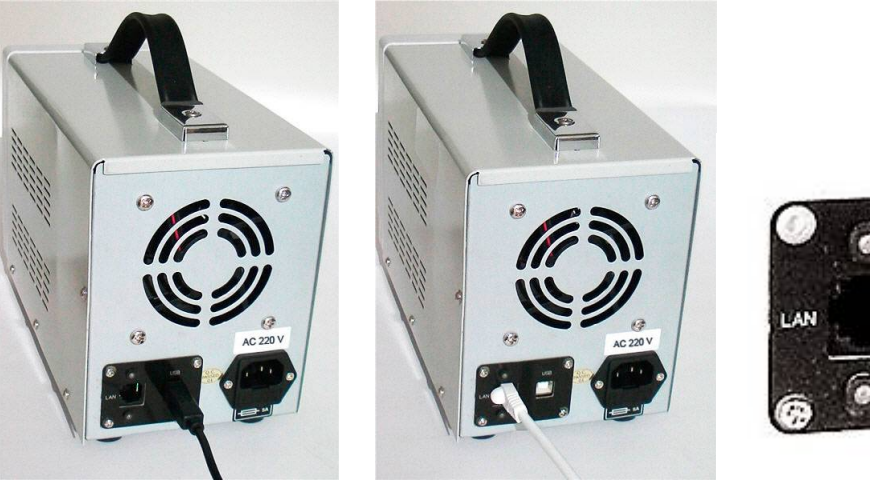

подключение по USB

подключение по LAN

панель USB и LAN подключения

169

## Статьи о продукции (читайте на нашем сайте)

#### Лабораторные программируемые источники питания с дистанционным управлением

Управляемые источники питания семейства APS-XXXX очень удачно расширяют возможности работы в современной лаборатории для питания радиотехнических устройств стабилизированным напряжением или током, при проведении работ в процессах наладки, ремонта и лабораторных исследований. Дистанционное управление в сочетании с полной гальванической развязкой (по интерфейсу LAN) предоставляет наилучшие возможности для использования этих лабораторных источников питания для применения в лабораториях, находящихся в нескольких помещениях или в передвижных установках.

# Программное обеспечение для источников питания и электронных нагрузок с дистанционным управлением. Обзор и возможности применения

В настоящее время программное обеспечение для измерительных приборов является уже не дополнительным аксессуаром, как было ранее, а одной из основных характеристик эффективного использования прибора. Применение ПО позволяет, с одной стороны, обеспечить дистанционное управление прибором (что является необходимым элементом при построении распределенных измерительных систем) и с другой, автоматизировать повторяющиеся операции (например, циклические испытания).

# Тенденции развития программного обеспечения для дистанционного управления измерениями

Ранее развитие дистанционного управления измерительными приборами общего применения строилось на использовании ПК и программного обеспечения (ПО), как правило, в рамках работы в операционной системе (OC) «Windows». В целом, это соответствовало основному направлению развития средств вычислительной техники и приборостроения. По мере внедрения смартфонов и планшетных компьютеров на первое место выходят беспроводные решения для дистанционного управления процессом измерений. В настоящее время в группе приборов появилась серия приборов, прямо ориентированная на работу с планшетными компьютерами под управлением ОС Android.

#### Новые возможности источников питания

Развитие лабораторных источников питания в настоящее время идет в направлении расширения функциональных возможностей. Как известно, лабораторный источник питания APS-7305L, по итогам конкурса, проводимого всемирно известным американским журналом «Test & Measurement World» в 2013 г. выиграл в номинации «Power Supply» и был назван «Test Product of the Year» по результатам конкурса «Best in Test». В конце 2014 года лабораторный источник питания APS-7305L был модифицирован и значительно расширил свои функциональные возможности...

Для этого прибора после его регистрации с указанием серийного номера доступно для загрузки/прочтения:

#### Программное обеспечение

- AULServer Программное обеспечение AUL Сервер Версия: 2.0.2.2 Дата изменения: 21.12.2011
- ANC Net Configurator Программа конфигурирования сетевых настроек Версия: 1.1.0.2 Дата изменения: 07.10.2015
- APM Power Manager Программное обеспечение управления источником питания Версия: 1.0.5.0 Дата изменения: 17.05.2016
- APM Light Power Manager Light Программное обеспечение управления источником питания Версия: 1.0.0.4 Дата изменения: 03.04.2015
- APS-7303L\_SDK Комплект средств разработки ПО Версия: 1.0.1.1 Дата изменения: 15.06.2015
- APS-7303L\_SDK\_Base Комплект средств разработки ПО Версия: 1.0.1.0 Дата изменения: 06.04.2015
- AULFConverter Конвертер файлов формата USB Lab Версия: 1.0.4.4 Дата изменения: 05.03.2014

## Документация

- Power Manager Light руководство по эксплуатации Дата изменения: 29.02.2016
- APS-7303, 7305, 7303L, 7305L руководство по эксплуатации
   Включает методику поверки Редакция: 160831 Дата изменения: 01.09.2016

## Когда устанавливается драйвер прибора для работы по USB?

Установка USB-драйвера устройства происходит в несколько этапов.

На первом этапе файлы, необходимые для установки драйвера, копируются на жесткий диск компьютера. Это происходит во время инсталляции программы АРМ. Прибор при этом не должен быть подключён к USB порту ПК.

По окончании инсталляции, программа-установщик предложит подключить прибор по USB, после чего начнёт установку скопированных файлов драйвера в операционную систему.

Если вы пропустили этот этап или автоматическая установка драйвера по каким-то причинам не удалась, вы можете установить драйвер вручную обычным для Windows способом в любой момент в дальнейшем. Для этого подключите прибор к компьютеру, дождитесь появления мастера добавления новых устройств и

укажите в нём путь к файлам драйвера на установочном диске или в рабочей папке установленной программы, например: «C:\Program Files (x86)\ Power Manager\Driver».

# Как в программе АРМ увидеть серийный номер прибора?

Программа автоматически считывает серийные номера всех обнаруженных устройств. Для обнаружения приборов откройте окно Настроек, перейдите на нём во вкладку Техника, выберите в списке моделей нужный

вам тип устройств и нажмите кнопку «Обнаружить»

В списке обнаруженных будут выведены все имена и серийные номера найденных приборов. После того, как вы выберете и подключите к программе один из обнаруженных приборов, его серийный номер будет также отображён в заголовке главного окна программы.

#### Как подключить прибор к программе?

Прибор может быть подключён к программе двумя способами: по интерфейсу USB или по сетевому интерфейсу LAN (протокол TCP/IP).

1) Подключение по USB

Откройте окно настроек (в главном меню Настройки – Панель настроек, или просто клавиши Ctrl+O). Перейдите на вкладку Техника. В списке Модель прибора выберите нужный вам тип устройств и нажмите

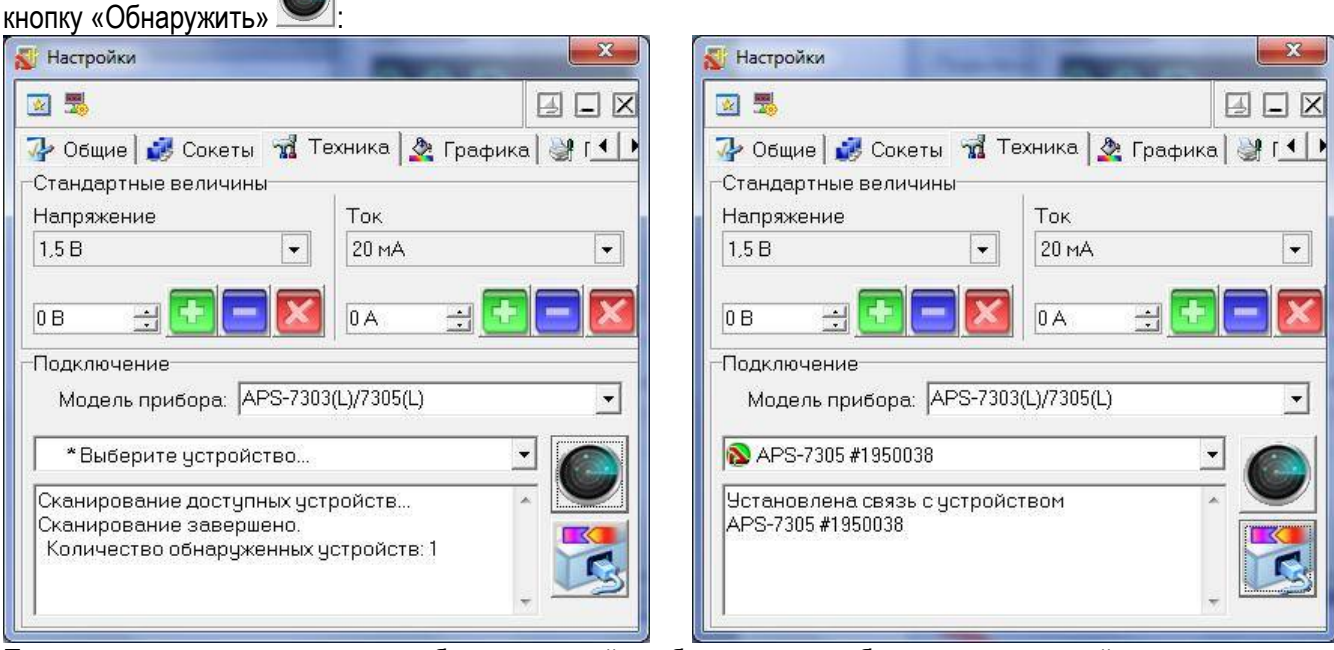

После окончания сканирования выберите нужный прибор из списка обнаруженных устройств и нажмите

кнопку «Подключить» 💴

Устройство подключено к программе и готово к работе.

2) Подключение TCP/IP

Сетевое подключение требует одного предварительного шага: нужно добавить сокет устройства.

В окне Настроек перейдите на вкладку Сокеты и в поле Имя впишите IP-адрес прибора в соответствии его сетевым настройкам. Проверьте, что поля Порт и Логин также соответствуют настройкам прибора. Нажмите

кнопку «Добавить» ᆂ

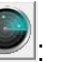

| Настрой                              | іки                                      |                                    | -       |                          |  |  |
|--------------------------------------|------------------------------------------|------------------------------------|---------|--------------------------|--|--|
| 🕍 🥦<br>🎶 Общи                        | 1е 🦸 Сокеты                              | 🗵 🖵 🛃<br>💽 Техника 💁 Графика 🔐 Г 🚺 |         |                          |  |  |
| Индекс                               | Имя                                      | Порт                               | Таймаут | Логин                    |  |  |
| <ul> <li>▶ 0</li> <li>▶ 1</li> </ul> | 192.168.0.1                              | 1024<br>1024                       | 5000    | AULNetPass<br>AULNetPass |  |  |
| Имя [19<br>Логин <mark>А</mark>      | 32.168.0.1<br>Пор<br>Таймау<br>ULNetPass | от 1024<br>ут 5000                 |         |                          |  |  |

В списке сокетов добавится строка с сетевыми настройками прибора. Далее действуйте аналогично подключению по USB.

# Как увидеть МАС-адрес прибора с сетевым управлением?

Как и для любого другого сетевого устройства, MAC-адрес (Media Access Control, физический адрес устройства в сети) может быть определён стандартными средствами операционной системы, такими как getmac, nbtstat, ping и arp.

Но для прибора, подключённого по сети к программе APM, есть способ проще. Откройте окно «О программе...» (в меню Справка) и прочитайте MAC-адрес прибора в строке «HW MAC».

## Как управлять прибором с планшета или смартфона?

Управление прибором с планшетного компьютера или с любого другого мобильного устройства, оснащенного **веб-обозревателем** (**браузером**), базируется на использовании протокола передачи гипертекста **HTTP** (Hyper Text Transfer Protocol) – протокола пересылки Web-страниц между двумя или более устройствами в сети Интернет. Средства обеспечения взаимодействия пользователя с прибором (программные и аппаратные) по протоколу **HTTP** через браузер образуют **Web-интерфейс**. Организация **Web-интерфейса** 

| іл       | Инструменты                         | Доподнитель                  | но Профили            | <u>С</u> правка       |                   |
|----------|-------------------------------------|------------------------------|-----------------------|-----------------------|-------------------|
| 0        | Вы по                               | одключены                    | к Pribor.             |                       |                   |
|          | Имя се                              | пи                           | Pribor                |                       | Пдаробно          |
|          | Lkopoc                              | ль:                          | 54.U M0/cex.          |                       |                   |
|          | IP-age                              | во сигнала:<br>к°            | 192 168 0 100         |                       |                   |
|          |                                     | ~ (1)                        | 102.100.0.100         |                       |                   |
|          | all Pri                             | ibor                         |                       | Подключено            | ● 0<br>✓ 쓰        |
|          | От <u>к</u> лючить                  | Свойства                     | <b>i</b>              |                       | Обнови <u>т</u> ь |
|          | <u> </u>                            |                              |                       | CONTRACTOR CONTRACTOR | · · ·             |
| Д/<br>ce | пя управления пр<br>тей нажмите кно | офилями ран<br>эпку "Профиль | ее подключенны<br>4". | их беспроводны        | х Профили         |

| Акт | аком |       |       | ОК  | APS-73 | 05 #1950038 | 2     |
|-----|------|-------|-------|-----|--------|-------------|-------|
|     |      |       | 0 V   |     |        |             | 0 A   |
| ī   | 1V   | 1.5 V | 3.3 V | T   | 0.1 A  | 0.2 A       | 0.3 A |
|     | 5 V  | 6V    | 9V    |     | 0.5 A  | 0.75 A      | 0.8 A |
|     | 12 V | 19 V  | 24 V  |     | 1A     | 2 A         | 3A    |
| 0.5 | •    |       | ×     | 0.5 | •      |             | ×     |

является начальным этапом решения задачи дистанционного управления прибором с планшета или мобильного устройства: прибор должен быть подключен по локальной сети LAN к устройству (компьютеру, маршрутизатору), имеющему доступ к той сети, к которой может быть подключено устройство управления

(планшет, мобильное устройство).

Одним из вариантов организации **Web-интерфейса** является соединение прибора по **LAN** с маршрутизатором **Wi-Fi**, который образует небольшую локальную сеть в пределах дальности связи устройств по **Wi-Fi** с **IP**-

адресами, например, из диапазона 192.168.0.х. При этом, предварительно в прибор через USB соединение с компьютером из программы Power Manager необходимо прописать IP-адрес, назначенный

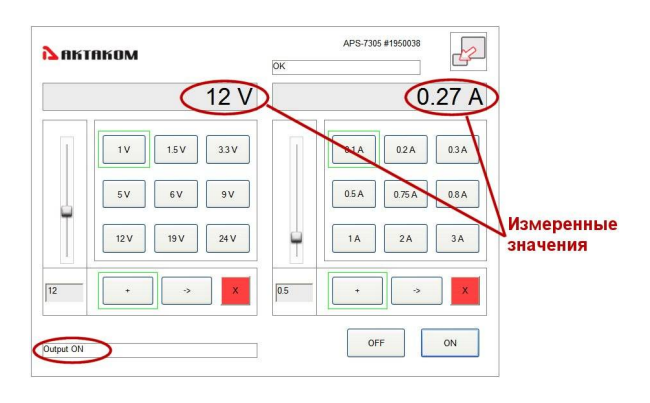

прибору в данной сети, например 192.168.0.2.

Далее, необходимо по **Wi-Fi** подключиться к организованной маршрутизатором сети, с именем, например **Pribor** (если сеть **Pribor** защищена паролем, то необходимо в ходе подключения к сети этот пароль ввести).

Обеспечив связь с сетью **Pribor**, на планшете или мобильном устройстве нужно запустить **браузер** и в адресной строке ввести **IP-адрес**, назначенный прибору, в нашем случае **192.168.0.2**. Прибор выйдет на связь и

откроется ее Web-страница **WebAPM** в верхней части которой через некоторое время должно появится название прибора, его серийный номер и сообщение **OK**.

С помощью элементов управления интерфейса **WebAPM** можно задавать выходные параметры источника питания, включать/выключать его выход и контролировать по индикаторам параметры тока и напряжения, измеренные на нагрузке, подключенной к выходу прибора.

# Можно ли использовать предлагаемые Вами источники питания для зарядки аккумуляторных батарей?

Предлагаемые нами источники питания нельзя использовать для зарядки аккумуляторных батарей, так как это может привезти к выходу батареи из строя (перезарядке, закипанию электролита, образованию избыточного давления внутренних газов с последующим взрывом батареи). Заряжать аккумуляторные батареи можно только источниками тока, контролирующими напряжение на батарее и регулирующими в соответствии с этим напряжением ток зарядки. При достижении заданного напряжения на батарее такой источник прекращает зарядку. Называется такой источник зарядным устройством.

**Для чего используется программное обеспечение Power Manager?** Программное обеспечение Power Manager (APM) предназначено для обеспечения дистанционного управления источниками питания, указанными в списке совместимого оборудования.

Программное обеспечение APM предлагает широкие возможности по управлению выходным напряжением и током стабилизации как в произвольном (ручном), так и в функциональном режиме. Функциональное управление является мощным инструментом программы APM, позволяющим не только автоматически управлять прибором с помощью компьютера, но и программировать его на режим автономной работы по заранее заданному алгоритму. Режим функционального управления в APM позволяет автоматически управлять выходными параметрами (напряжение или ток) источника питания по закону, заданному при помощи графического и табличного редакторов. В удобном графическом редакторе пользователь может задать, как 10 стандартных форм изменения параметров (среди которых: синусоида, прямоугольник, треугольник, пила, вспышка, импульс, 2 типа экспонент, 2 типа S-кривых), так и практически любую

произвольную форму, которую можно описать формулой.

При помощи данного программного обеспечения, пользователь может управлять выходным напряжением и током как источников питания, оборудованных контрольными АЦП, так и без АЦП. При этом на источниках питания, в которых есть АЦП, значения измеряются аппаратно на выходе прибора, а для источников питания без АЦП параметры определяются по заданному значению. Возможна работа с программой в режиме эмуляции работы аппаратуры.

Для загрузки программного обеспечения, а также за технической поддержкой программного обеспечения обращайтесь по контактам, указанным ниже.

Вы можете заказать отправку и просмотреть видеоролик - инструкцию по установке ПО.

# Есть ли в APM\APM Lt функция программного отключения подачи питания на нагрузку?

В программном обеспечении APM Power Manager и APM Light Power Manager Light есть функция включения\отключения подачи напряжения на нагрузку. За эту функцию отвечает красная кнопка в левом нижнем углу главного окна ПО.

Программное обеспечение может быть загружено после регистрации прибора с указанием его серийного (заводского) номера.

## AULServer Программное обеспечение AUL Сервер

Программа AULServer предназначена для предоставления доступа к устройствам AUL ( USB Lab) через сеть Ethernet/Internet приложениям USB-лаборатории , поддерживающим подключение к приборам через сокеты.

Версия: 2.0.2.2 Дата изменения: 21.12.2011

Данное программное обеспечение включено в стандартную комплектацию и может быть загружено с сайта без дополнительной оплаты.

## ANC Net Configurator Программа конфигурирования сетевых настроек

Программа Net Configurator предназначена для записи и чтения данных сетевых настроек приборов Universal Lab (поддерживающих протокол AULNet). Приложение предоставляет простой и удобный пользовательский интерфейс для работы с настройками, поддерживается запись/чтение настроек в файлы, распечатка сетевых настроек прибора.

Версия: 1.1.0.2 Дата изменения: 07.10.2015

Данное программное обеспечение включено в стандартную комплектацию и может быть загружено с сайта без дополнительной оплаты.

**APM Power Manager Программное обеспечение управления источником питания** Программное обеспечение Power Manager предназначено для обеспечения дистанционного управления источниками питания, указанными в списке совместимого оборудования. Возможна работа с программой в режиме эмуляции работы аппаратуры.

Версия: 1.0.5.0 Дата изменения: 17.05.2016

Данное программное обеспечение включено в стандартную комплектацию и может быть загружено с сайта без дополнительной оплаты в течение срока тех. поддержки прибора<sup>1</sup>. По окончании срока тех. поддержки - за дополнительную плату.

## APM Light Power Manager Light Программное обеспечение управления источником питания

Программное обеспечение Power Manager предназначено для обеспечения дистанционного управления источниками питания , указанными в списке совместимого оборудования.

Версия: 1.0.0.4 Дата изменения: 03.04.2015

Данное программное обеспечение включено в стандартную комплектацию и может быть загружено с сайта без дополнительной оплаты.

#### APS-7303L\_SDK Комплект средств разработки ПО

Полный комплект средств разработки программного обеспечения (Software Development Kit - SDK) предназначен для создания приложений пользователя, для управляемых источников питания APS-7303L и APS-7305L. Работает в среде Windows и LabView с интерфейсами USB и LAN.

Версия: 1.0.1.1 Дата изменения: 15.06.2015

Данное программное обеспечение включено в дополнительную комплектацию и может быть загружено с сайта после покупки этого программного обеспечения.

#### APS-7303L\_SDK\_Base Комплект средств разработки ПО

Комплект предназначен для создания приложений пользователя, использующих поддерживаемое оборудование.

Версия: 1.0.1.0 Дата изменения: 06.04.2015

Данное программное обеспечение включено в стандартную комплектацию и может быть загружено с сайта без дополнительной оплаты.

#### ASPM Smart Power Manager Программное обеспечение управления источником питания

Программное обеспечение Smart Power Manager предназначено для обеспечения дистанционного управления источниками питания, указанными в списке совместимого оборудования. Возможна работа с программой в режиме эмуляции работы аппаратуры.

Данное программное обеспечение включено в дополнительную комплектацию и может быть загружено с сайта после покупки этого программного обеспечения.

#### AULFConverter Конвертер файлов формата USB Lab

Утилита AULFConverter предназначена для передачи файлов данных в формате AUL (USB Lab) между различными приложениями USB лаборатории, а также для преобразования этих файлов в текстовый формат CSV (Comma Separated Values) и в формат волновых файлов WAV.

Версия: 1.0.4.4 Дата изменения: 05.03.2014

Данное программное обеспечение включено в стандартную комплектацию и может быть загружено с сайта без дополнительной оплаты.

<sup>1</sup>Дату окончания срока тех. поддержки Вашего прибора можно узнать по контактам, указанным ниже.

Комплектация прибора может быть изменена производителем без предупреждения. Все заявленные функциональные возможности остаются без изменений.

#### По вопросам продаж и поддержки обращайтесь:

Архангельск (8182)63-90-72 Астана +7(7172)727-132 Белгород (4722)40-23-64 Брянск (4832)59-03-52 Владивосток (423)249-28-31 Вологорад (844)278-03-48 Вологда (8172)26-41-59 Воронеж (473)204-51-73 Екатеринбург (343)384-55-89 Иваново (4932)77-34-06 Ижевск (3412)26-03-58 Казань (843)206-01-48 Калининград (4012)72-03-81 Калуга (4842)92-23-67 Кемерово (3842)65-04-62 Киров (8332)68-02-04 Краснодар (861)203-40-90 Красноярск (391)204-63-61 Курск (4712)77-13-04 Липецк (4742)52-20-81 Магнитогорск (3519)55-03-13 Москва (495)268-04-70 Мурманск (8152)59-64-93 Набережные Челны (8552)20-53-41 Нижний Новгород (831)429-08-12 Новокузнецк (3843)20-46-81 Новосибирск (383)227-86-73 Орел (4862)44-53-42 Оренбург (3532)37-68-04 Пенза (8412)22-31-16 Пермь (342)205-81-47 Ростов-на-Дону (863)308-18-15 Рязань (4912)46-61-64 Самара (846)206-03-16 Санкт-Петербург (812)309-46-40 Саратов (845)249-38-78 Смоленск (4812)29-41-54 Сочи (862)225-72-31 Ставрополь (8652)20-65-13 Тверь (4822)63-31-35 Томск (3822)98-41-53 Тула (4872)74-02-29 Тюмень (3452)66-21-18 Ульяновск (8422)24-23-59 Уфа (347)229-48-12 Челябинск (351)202-03-61 Череповец (8202)49-02-64 Яроспавль (4852)69-52-93

сайт: http://akkm.nt-rt.ru || эл. почта: amt@nt-rt.ru